# HOW TO ADD A GROUP MEMBER TO YOUR GROUP

## From CCB Desktop Version

- 1) LOG INTO YOUR GROUP at https://overlake.ccbchurch.com/goto/login
- 2) UNDER "GROUP ACTIONS" CLICK "EDIT PARTICIPANT LIST"

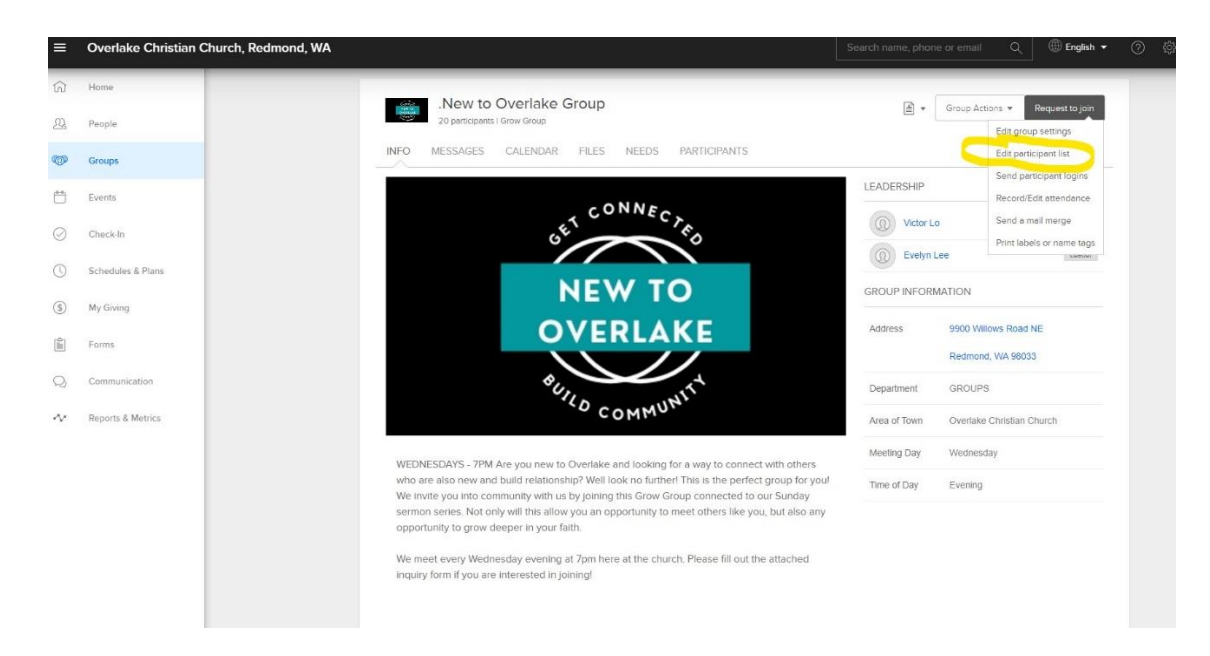

### 3) CLICK "ADD OR INVITE NEW PEOPLE"

| 19          |                                 |                                                |                                                                                                    |                                                                                                    |                                                                                                    |
|-------------|---------------------------------|------------------------------------------------|----------------------------------------------------------------------------------------------------|----------------------------------------------------------------------------------------------------|----------------------------------------------------------------------------------------------------|
|             | CO                              | NNECT / OVERI AKE FILIPINO COMMUN              | ITY + back to provo                                                                                         |                                                                                                    | Autom                                                                                                    |
| ple         |                                 |                                                |                                                                                                    |                                                                                                    | Actions<br>Add or invite new people                                                                                                    |
| aps         | [If ch                          | ecked, set group status to v   OK NOTE: Limits | mbership requests<br>ed Access Users (LAU) cannot be set to "Assistant i                                    | Leader".                                                                                                    | LEGEND                                                                                                    |
| nts         |                                 | Name                                           | Status                                                                                                    | Communication Settings                                                                                                    | Receives messages<br>Receives comments                                                                                                    |
|             |                                 | Laura Abelarde                                 | Group Member                                                                                                | 🖨 😭 🛛 🔒                                                                                                    | Unsubscribed                                                                                                    |
| Service     |                                 | Sam Abelarde                                   | Main Group Leader                                                                                           |                                                                                                    | <ul> <li>No email address</li> <li>Receives Twext<sup>Tw</sup></li> <li>Own comm. settings</li> </ul>                                                                                                    |
| avory .     |                                 | Isabelita Garcia                               | Group Member                                                                                                | 📮 😭                                                                                                    |                                                                                                    |
| My Giving   |                                 | Georgiana "Ginny" Justiniano                   | Group Member                                                                                                | 🔤 🕿                                                                                                    |                                                                                                    |
|             |                                 | RJ Justniano                                   | Group Member                                                                                                | 🖨 🕿                                                                                                    |                                                                                                    |
|             |                                 | Eileen Suico                                   | Group Member                                                                                                | 🗁 😭 /                                                                                                    |                                                                                                    |
| amunication |                                 | Jacinto "Jack" Sulco                           | Group Member                                                                                                | 😂 🕿                                                                                                    |                                                                                                    |
|             |                                 | Rosalie Lhen "Lhen" Tolentino                  | Group Member                                                                                                | 🖨 😭                                                                                                    |                                                                                                    |
| 3           | ps<br>ts<br>exing<br>munication | ps ts anning munication                        | Implication         Earlier         Open Industries         Mee           Fit checked, set group status 6a, | Adjustation     Open Holdshills     Methodshills     Methodshills       99     If devoded set group Status to     OR     NOTE: Limited Access Dirary (LAC) common for and to "Assistant<br>If devoded set group Status to     OR       to     Image: | All percuant     Externing     Control percentation     Meetineral percentation     Control percentation       PB     Interaction     Sector Interaction     Meetineral percentation     Meetineral percentation     Control percentation       PB     Interaction     Sector Interaction     Meetineral percentation     Meetineral percentation     Control percentation       PB     Interaction     Sector Interaction     Sector Interaction     Sector Interaction     Sector Interaction       PB     Sector Interaction     Sector Interaction     Sector Interaction     Sector Interaction     Sector Interaction       Sector Interaction     Sector Interaction     Sector Interaction     Sector Interaction     Sector Interaction       Sector Interaction     Sector Interaction     Sector Interaction     Sector Interaction     Sector Interaction       Sector Interaction     Sector Interaction     Sector Interaction     Sector Interaction     Sector Interaction       Sector InterAction     Sector InterAction     Sector InterAction     Sector InterAction     Sector InterAction       Sector InterAction     Sector InterAction     Sector InterAction     Sector InterAction     Sector InterAction       Sector InterAction     Sector InterAction     Sector InterAction     Sector InterAction     Sector InterAction       Sector Interaction     Sector Inte |

- 4) TWO SEARCH OPTIONS
  - People by Name (name only)
  - People by Search (can search by name, phone number, email etc.)
- 5) Once you find the right person, click "Add Now". If the person IS NOT in the system, PLEASE EMAIL LauraA@occ.org and she will add them.

### From CCB Lead App

- 1) SELECT YOUR GROUP
- 2) CLICK ON "MEMBERS"
- 3) CLICK THE + SIGN IN UPPER RIGHT-HAND CORNER
- 4) SEARCH FOR THE PERSON YOU WANT TO ADD

# HOW TO REMOVE A GROUP MEMBER FROM YOUR GROUP

## From CCB Desktop Version

- 1) LOG INTO YOUR GROUP at https://overlake.ccbchurch.com/goto/login
- 2) UNDER "GROUP ACTIONS" CLICK "EDIT PARTICIPANT LIST"

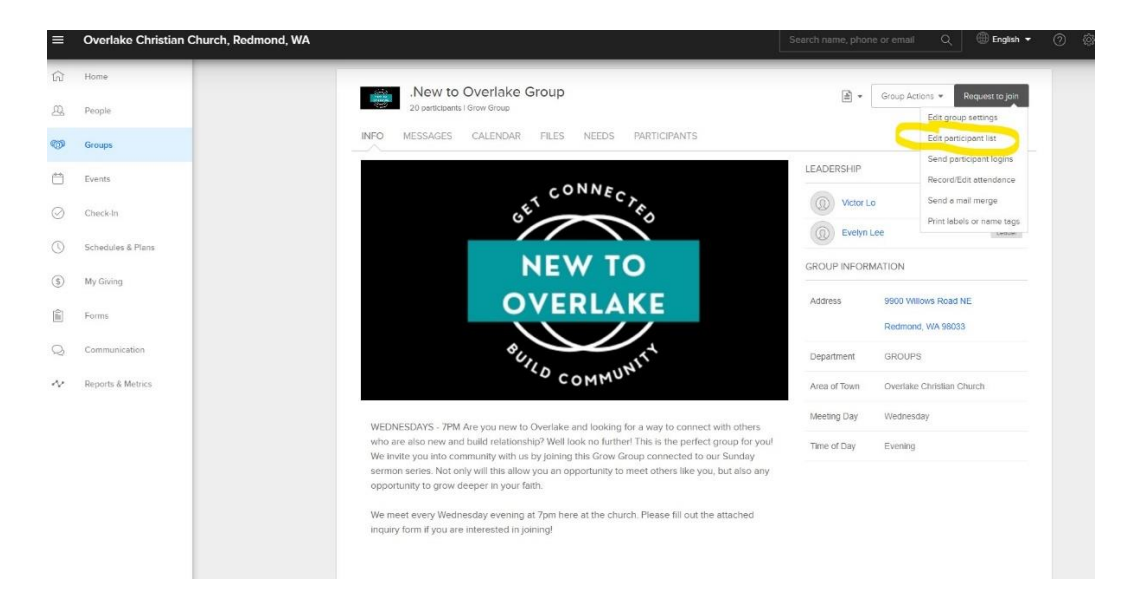

- 3) CHECK THE PERSON YOU'D LIKE TO REMOVE (the checkbox to the left of their name)
- 4) GO TO THE DROP DOWN CIRCLED BELOW & SELECT "REMOVE FROM GROUP"
- 5) THEN SELECT "OK"

| =   | Overlake Christian Church, Redmond, WA                                                                          |       |                                       |                                                                                      |                        | ् 🌐 English 👻                                       |  |
|-----|----------------------------------------------------------------------------------------------------|-------|---------------------------------------|--------------------------------------------------------------------------------------|------------------------|-----------------------------------------------------|--|
| ភ   | Home                                                                                                    | .NE   | W TO OVERLAKE GROUP 🕢 beck t          | io group                                                                             |                        | Actions                                             |  |
| 22, | People                                                                                                    |       |                                       | 1                                                                                    | 0.13                   | Add or invite new people<br>Change the main leader. |  |
| 1   | Groups                                                                                                    | (If d | ecked, set group status to VICK NOTE: | imembership requests Limited Access Users (LAU) cannot be set to "Assistant Leader". | C                      | Change the coach<br>Change the director<br>LEGEND   |  |
|     | Events                                                                                                    |       | Name                                  | Status                                                                               | Communication Settings |                                                     |  |
|     | Contraction of the second second second second second second second second second second second second second s |       | Soibi Andrew-Jaja                     | Group Member                                                                         | 📮 😭                    | Receives messages                                   |  |
| 0   | Check-In                                                                                                    |       | Tim Capota                            | Group Member                                                                         | 📮 😭                    | Receives comments                                   |  |
| S   |                                                                                                    |       | Anita Chung                           | Group Member                                                                         | 📮 😭                    | Unsubscribed                                        |  |
| 0   | Schedules & Plans                                                                                               |       | Nick Clayton                          | Group Member                                                                         |                        | No email address Receiver Twent?**                  |  |
| 0   |                                                                                                    |       | Crystal Fong                          | Group Member                                                                         | ۵ 💭                    | Own comm. settings                                  |  |
|     |                                                                                                    |       | Adilya Gadre                          | Group Member                                                                         | 📮 🐑                    |                                                     |  |
| \$  | My Giving                                                                                                    |       | Charles Jones                         | Group Member                                                                         | <b>2</b>               |                                                     |  |
|     |                                                                                                    |       | Chiew Jones                           | Group Member                                                                         | 📮 🐑                    |                                                     |  |
| 1   | Forms                                                                                                    |       | Evelyn Lee                            | Assistant Leader                                                                     |                        |                                                     |  |
|     |                                                                                                    |       | Victor Lo                             | Main Group Leader                                                                    |                        |                                                     |  |
| Q   | Communication                                                                                                   |       | Iris Luk                              | Group Member                                                                         | 🖨 😭                    |                                                     |  |
|     |                                                                                                    |       | Desireth Mata                         | Group Member                                                                         | 🖨 🛱                    |                                                     |  |
| N   | Reports & Metrics                                                                                               |       | Reiner Mora                           | Group Member                                                                         |                        |                                                     |  |
|     |                                                                                                    |       | Gary Ngai                             | Group Member                                                                         | 📮 😭                    |                                                     |  |
|     |                                                                                                    |       | Clara Ponton                          | Group Member                                                                         | 📮 🛱                    |                                                     |  |
|     |                                                                                                    |       | Betzi Quiros                          | Group Member                                                                         |                        |                                                     |  |
|     |                                                                                                    |       | Hool Fong Teoh                        | Group Member                                                                         |                        |                                                     |  |
|     |                                                                                                    |       | Kevin Wong                            | Group Member                                                                         | 🖨 😭                    |                                                     |  |
|     |                                                                                                    |       | Anna Wu                               | Group Member                                                                         |                        |                                                     |  |
|     |                                                                                                    |       | Chanel Yang                           | Group Member                                                                         | 📮 🛱                    |                                                     |  |
|     |                                                                                                    |       |                                       |                                                                                      |                        |                                                     |  |

### From CCB Lead App

- 1) SELECT YOUR GROUP
- 2) CLICK ON "MEMBERS"
- 3) HOLD AND SLIDE TO THE LEFT THE MEMBER YOU WANT TO REMOVE.
- 4) SELECT "REMOVE"